# HOW TO VIEW YOUR

# THE COLLEGE OF NEW JERSEY THE OFFICE OF STUDENT ACCOUNTS

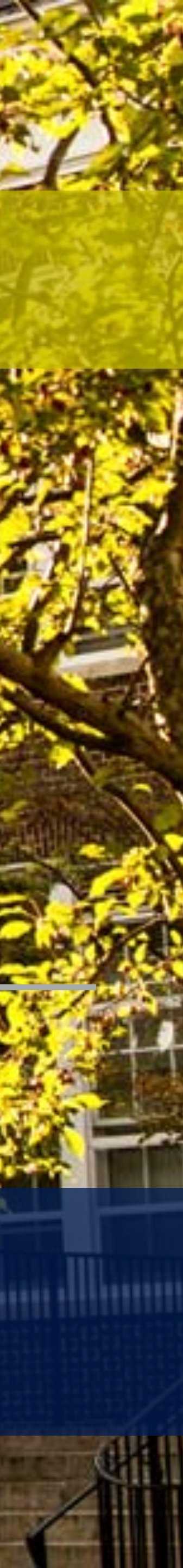

## HOW TO VIEW YOUR BILL

Step 1: Visit the TCNJ homepage page at https://today.tcnj.eduStep 2: Login to PAWS with your single sign in Username and Password

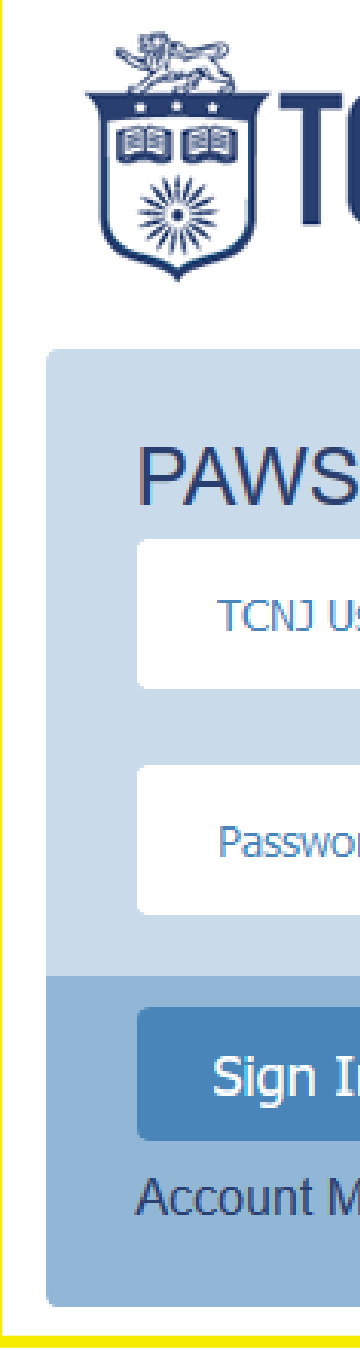

| CNJ      | THE COLLEGE<br>NEW JERSE | <b>OF</b><br>EY |
|----------|--------------------------|-----------------|
| \$       |                          |                 |
| Jsername |                          |                 |
| ord      |                          |                 |
|          |                          |                 |
| In       |                          |                 |
| Manager  |                          |                 |

Step 2

## HOW TO VIEW YOUR BILL

Step 3: Once logged into PAWS, go to "Student Center".

Step 4: View the "Finances" section and click on "View Bill".

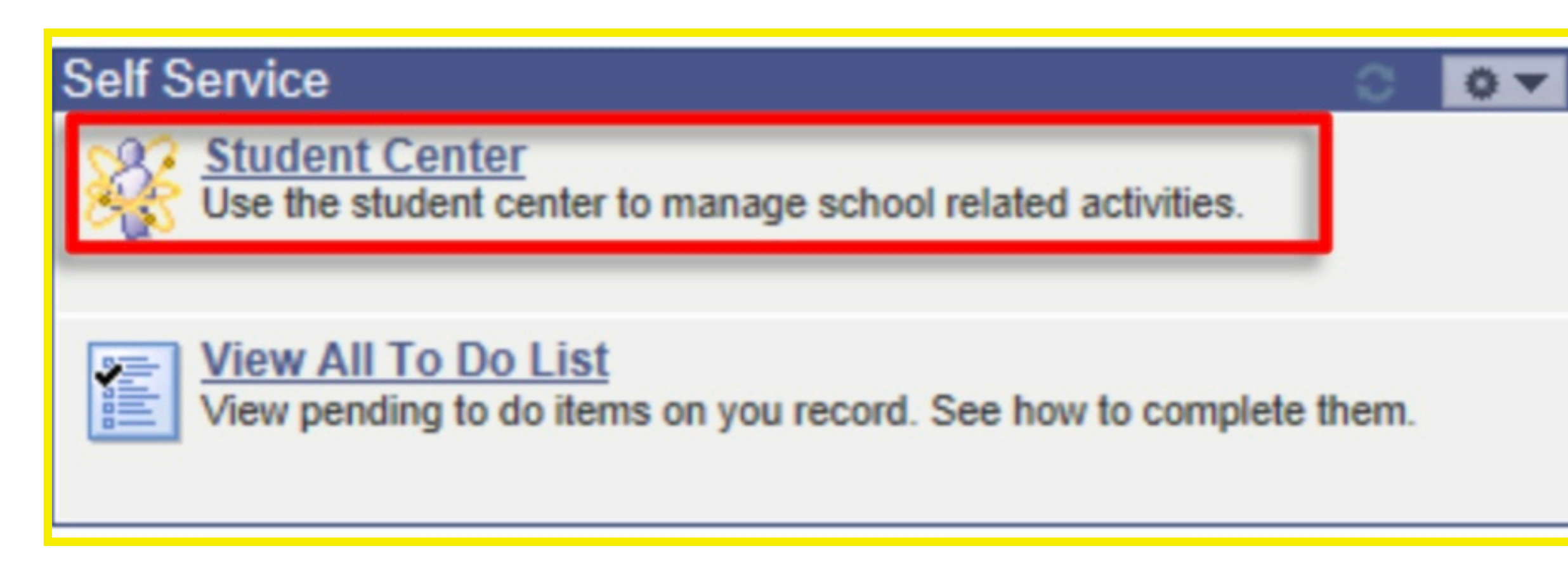

Step 3

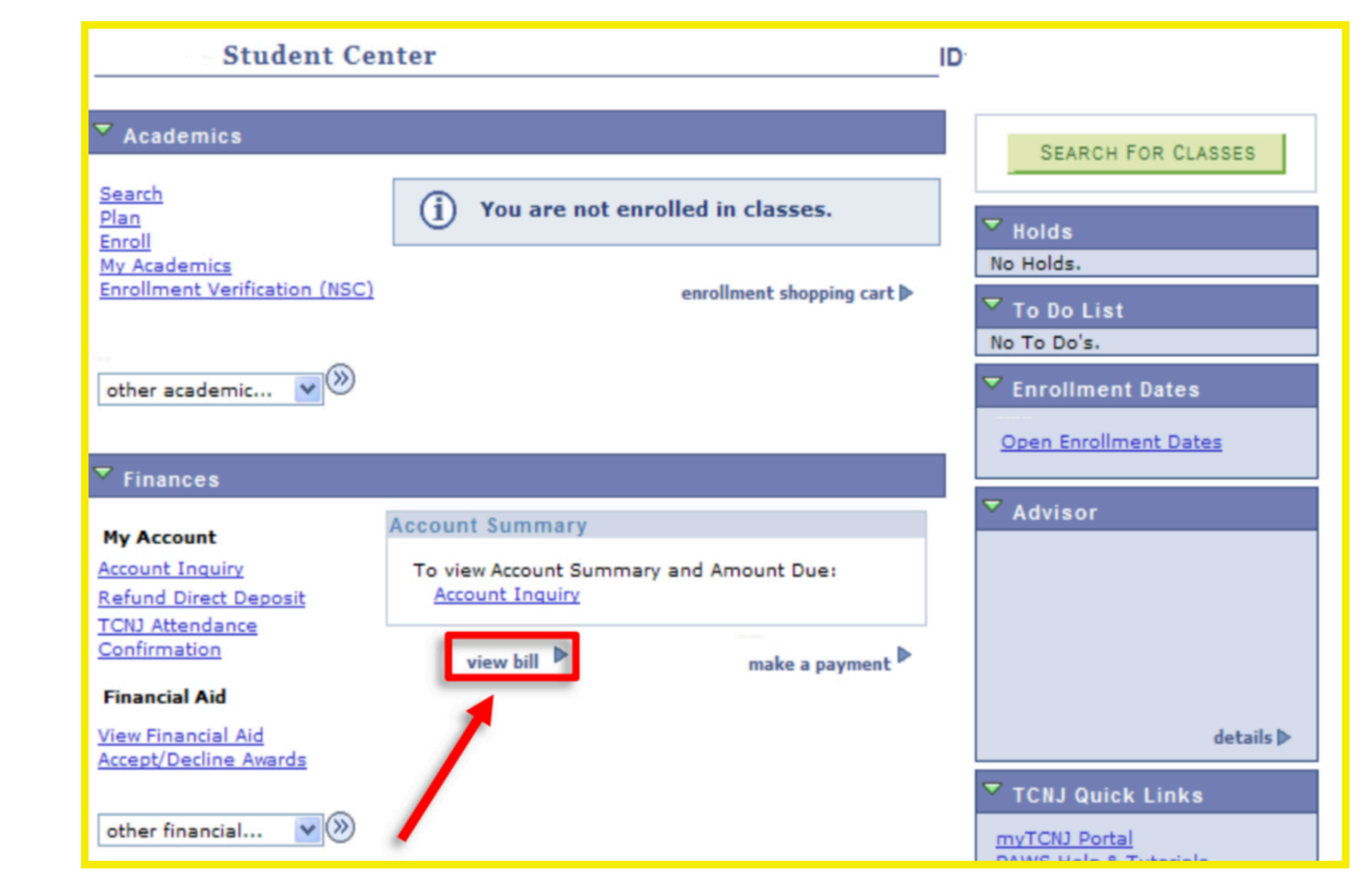

Step 4

## HOW TO VIEW YOUR BILL

**Step 5:** To see the most up to date balance due, click "Account Inquiry" right above "View Bill".

Step 6: The Account Inquiry "summary" tab will show you how much you owe while factoring in any pending aid.

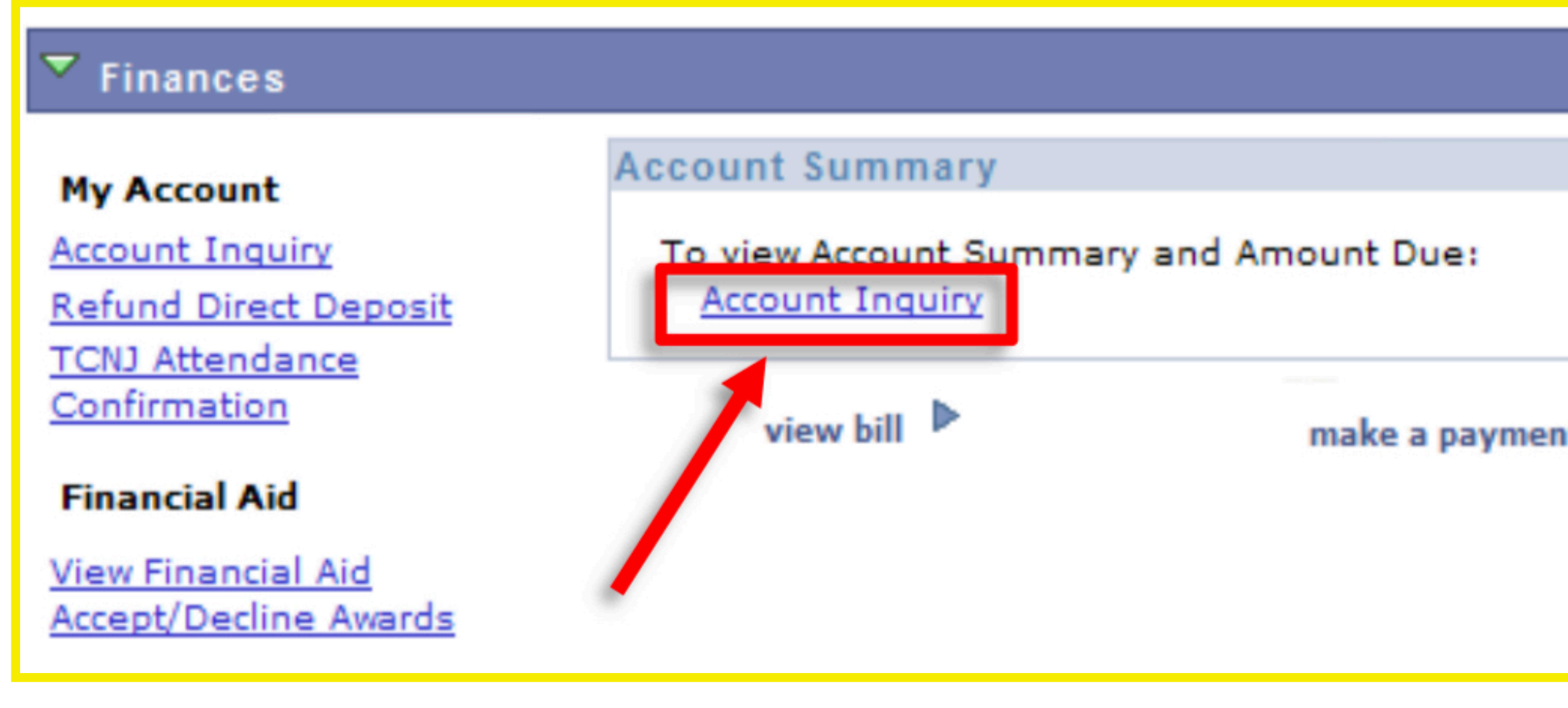

Step 5

| Acc          | ount Inquiry |            | Acco                                 | ount Services               |      |
|--------------|--------------|------------|--------------------------------------|-----------------------------|------|
| summary      | activity     | charges du | ie payme                             | ents                        | pend |
| Account Summ | nary         |            |                                      |                             |      |
| What I Owe   |              |            |                                      |                             |      |
| Term         |              |            | Outstanding<br>Charges &<br>Deposits | Pending<br>Financial<br>Aid | т    |
| 2016 Spring  |              |            | 10,946.81                            | 2,722.00                    | 1    |
| Total        |              |            | 10,946.81                            | 2,722.00                    | 8    |

Slep 0

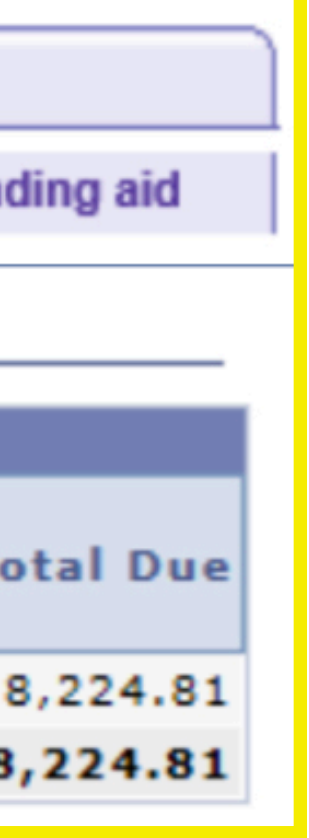

#### Step 7: The "activity" tab will give you a breakdown of all of the charges and payments that have been applied to your account along with the corresponding dates.

| Account Inquiry Account Services |                                   |                    |          |                   |
|----------------------------------|-----------------------------------|--------------------|----------|-------------------|
| summary                          | activity ch                       | arges due          | payments | pending aid       |
| Account Activity                 |                                   |                    |          |                   |
| View by                          |                                   |                    |          |                   |
| From 10/                         | 12/2015 🛐 To 04/12/2010           | 6 🛐 🛛 All Ter      | ms 🕚     | ✓ go              |
| Transactio                       | ons Fin                           | d   View All       | 20 First | 【 1-10 of 13 】    |
| Posted<br>Date                   | Item                              | Term               | Charge   | Payment Refund    |
| 03/15/2016                       | Web Payment by ACH                | 2016<br>Spring     |          | 100.00            |
| 02/10/2016                       | TCNJ Merit InState Scholarsh      | nip 2016<br>Spring |          | 2,600.00          |
| 02/01/2016                       | Graduation Fee                    | 2016<br>Spring     | 100.00   |                   |
| 12/13/2015                       | Web Payment by ACH                | 2016<br>Spring     |          | 5,133.04          |
| 12/09/2015                       | Late Registration Fine            | 2016<br>Spring     | 150.00   |                   |
| 12/09/2015                       | Late Registration Fine            | 2016<br>Spring     | -150.00  |                   |
| 12/09/2015                       | Spring UG Card Service Fee        | 2016<br>Spring     | 10.00    |                   |
| 12/09/2015                       | Spring UG Computing Access<br>Fee | 2016<br>Spring     | 229.03   |                   |
| 12/09/2015                       | Spring UG Gen Serv<br>Fee/Capital | 2016<br>Spring     | 1,419.89 |                   |
| 12/09/2015                       | Spring UG Student Activity F      | ee 2016<br>Spring  | 137.70   |                   |
|                                  |                                   | 1                  | کر 🖪 🛛   | 1-10 of 13 🕨 Last |

Currency used is US Dollar.

#### Step 7

## HOW TO READ YOUR PDF BILL

"Total Amount Due": total balance owed including any aid or awards.

"Current Invoice Amount": the most recent charges not including aid or awards.

"Prior Invoice Amount": any credits or balances due from previous bills.

"Total Term Anticipated Aid": any loans, scholarships, or grants that have been awarded but not yet been applied to the account.

#### Please note: The current invoice will also include any disbursed payments since the last bill.

| TCN.                                 | THE COLLEG    | EOF                                                    |                         |                 |
|--------------------------------------|---------------|--------------------------------------------------------|-------------------------|-----------------|
| -                                    |               |                                                        |                         |                 |
| Office of Student Accounts           |               |                                                        |                         |                 |
| Green Hall 119                       |               |                                                        |                         |                 |
| 609-771-2172                         |               |                                                        |                         |                 |
| Invoice: EALL2015000                 | 205020TCN1    |                                                        |                         |                 |
| Invoice: PALL20150000                | 12920201 CIVD | _                                                      | Due Date: 2             | 2015-08-25      |
| Invoice Date: 2015-07-22             |               | Tot                                                    | al Amount Due(USD)      | 5,133.04        |
|                                      | ,             | Noice For:<br>PAWS ID:<br>Career: Under<br>School: C&S | gradu                   |                 |
| Invoice Items<br>Item Description    |               |                                                        |                         | Amount          |
| Fall UG Card Service Fee             |               |                                                        |                         | 10.00           |
| Fall UG Computing Access Fee         |               |                                                        |                         | 229.03          |
| Fall UG Gen Serv Fee/Capital         |               |                                                        |                         | 1,419.89        |
| Fall UG Student Activity Fee         |               |                                                        |                         | 137.70          |
| Fall UG Student Center Fee           |               |                                                        |                         | 124.50          |
| Fall UG Student Service Fee          |               | _                                                      |                         | 5/2.44          |
| rai oo ruuunin state                 |               | C                                                      | urrent Invoice Amount:  | 7,733.04        |
| Prior Invoice ID: SUM2015 0000387733 | TCNJ          |                                                        | Prior Invoice Amount:   | .00             |
|                                      |               |                                                        | Anticipated Aid Amount: | -2,600.00       |
|                                      |               |                                                        | Total Amount Due:       | 5,133.04        |
| Anticipated Aid                      |               |                                                        |                         |                 |
| Item                                 | Term          | Aid Year                                               | Career                  | Amount<br>(USD) |
| TCNJ Merit InState Scholarship       | 2015 Fall     | 2016                                                   | Undergrad               | 2 600 00        |
|                                      |               | Total 1                                                | erm Anticipated Aid:    | 2,600.00        |
| Term Summary                         |               | _                                                      |                         |                 |
| Item                                 | T             | erm                                                    | Amount(USD)             |                 |
| Charge                               | 201           | 5 Fall                                                 |                         | 7,733.04        |
| •                                    |               | Total Term Summ                                        | arv:                    | 7,733.04        |

Health Insurance waiver period is from June 30, 2015 through September 9, 2015. For more information, please refer to: http://studenthealthinsurance.pages.tcnj.edu/ Payment options: In person: cash or check - Green Hall Rm 119

By mail: TCNJ, Office of Student Accounts,

P.O. Box 781791, Philadelphia, PA 19178-1791

Include the student's name and PAWS ID.

Online: Credit or ACH -http://studentaccounts.pages.tcnj.edu/

For information about the College's tuition payment plan, please visit www.tuitionpaymentplan.com/tcnj or contact the College's payment plan representative at 609-771-3145.